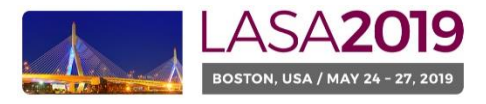

Nuestra América: Justice and Inclusion

## Before you begin ...

Did you look at <u>http://lasa.international.pitt.edu/auth/prot/papermatch/</u> and see if others are submitting individual proposals with your same theme? Together you may be able to submit a panel proposal. This will help ensure that you are in a panel with others in the same theme, selected by you!

## Please note:

- All Individual Paper submitters (including co-authors) MUST be current LASA members. Membership must be renewed by the deadline of September 6, 2018 (17:00 hrs. EDT). (For other key dates, please visit: http://lasa.international.pitt.edu/eng/congress/important-dates.asp)
- If someone is not appearing in the proposal system is because he/she is not a current LASA member (please ask him/her to pay membership dues: <a href="https://lasa.international.pitt.edu/auth/jru/">https://lasa.international.pitt.edu/auth/jru/</a>)
- You will not be able to save a proposal in the system. You must first submit the proposal then able to edit it. In
  order to prove you have submitted it correctly, you will see a confirmation message on your screen and you will
  receive an email. You will be able to edit it until the deadline of September 6, 2018 (17:00 hrs. EDT).

## Below you will find the instructions for submitting an Individual Paper Proposal for LASA2019

Step 1: Click on the link: <u>https://lasa.international.pitt.edu/Proposals/</u> and enter your LASA member ID and password

Step 2: Select 'Submit or Edit a Proposal':

| Su | ıbmitter Menu                      |
|----|------------------------------------|
| Ø  | Submit or Edit a Proposal          |
|    | Message Center                     |
|    | Read messages sent from this site. |

Step 3: Select 'Submit a Paper, Panel, or Special Event"

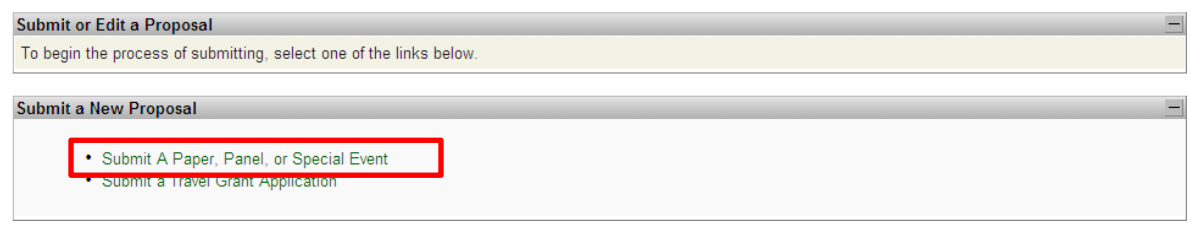

Step 4: Select the program track for your paper

Step 5: Under "Individual Presentation" select 'Paper'

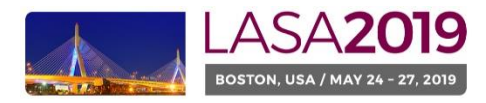

## Nuestra América: Justice and Inclusion

| Session Type            | Description                                                                                                    |
|-------------------------|----------------------------------------------------------------------------------------------------|
| Panel                   |                                                                                                    |
| Roundtable              |                                                                                                    |
| Workshop                |                                                                                                    |
| Individual Presentation | Description                                                                                                    |
| Paper                   | Did you look and see if others are submitting individual proposals with your sa<br>together if will ensure that you are in a panel with others in the same theme |

Step 6: Enter paper title and abstract Information and click 'Accept and Continue' when finished. Note: The paper title must be in mixed case (not all caps) and must be under 25 words, and the description must be under 250.

Step 7: You should automatically be the selected author of your paper and should be a 'Author'. To find co-authors of the paper, write their last names (or part of it) on the box and click on "search for author" (Step I), look for the co-author under his/her last name and select 'Add Author' close to the name (Step II). When completed, click on 'Accept and Continue' (Step III).

Note: If you do not find your co-author(s) in the list, this is due to their not being current LASA members. Please ask your co-author to pay the membership dues. After having paid you will then need to edit your proposal before the deadline to include them.

| Add/Search for Author by Last Name                                                                                                    | Continue                                                                                             |  |  |  |  |
|----------------------------------------------------------------------------------------------------|----------------------------------------------------------------------------------------------------|--|--|--|--|
| To add a co-author, you must search the conference database by entering his/her last name in the search box. Matches<br>will appear in the table below. You may then add him/her from that table.                                                                                                    | Click the "Accept and Continue" button to proceed after you have selected your submission's Authors. |  |  |  |  |
| Search for Author Step I                                                                                                    | Step III Accept and Continue                                                                         |  |  |  |  |
| Choose From List of Authors                                                                                                    |                                                                                                    |  |  |  |  |
| The results from your search will appear below. To add someone, select "Add Author" in the "Action" field to the far right of the Author's name. Continue this process until you have searched and added all of your co-Authors. If the Author you wish to add to your paper does not appear in your search results, they need to become LASA members for 2018. They will then need to follow the steps described in the submission guidelines on the LASA webpage. Please review. |                                                                                                    |  |  |  |  |
| # Person Email Address                                                                                                    | Affiliation Action                                                                                   |  |  |  |  |
|                                                                                                    | Instituto Gino Germani Add Author                                                                    |  |  |  |  |
| 3 Pereyra-Rojas, Milagros milagros@pitt.edu                                                                                                    | Latin American Studies Association Add Author Step II                                                |  |  |  |  |

Step 8: Review the information, edit as necessary, and then click on 'Accept and Continue'.

You have now submitted an Individual Paper proposal for LASA2019. You will receive a message confirmation on your screen and an email confirmation on your submission. If you do not receive an email, please contact <u>lasa@pitt.edu</u> to verify the submission went through before September 6, 2018 at 17:00 hrs. EDT.

Thank you for your interest in LASA2019!